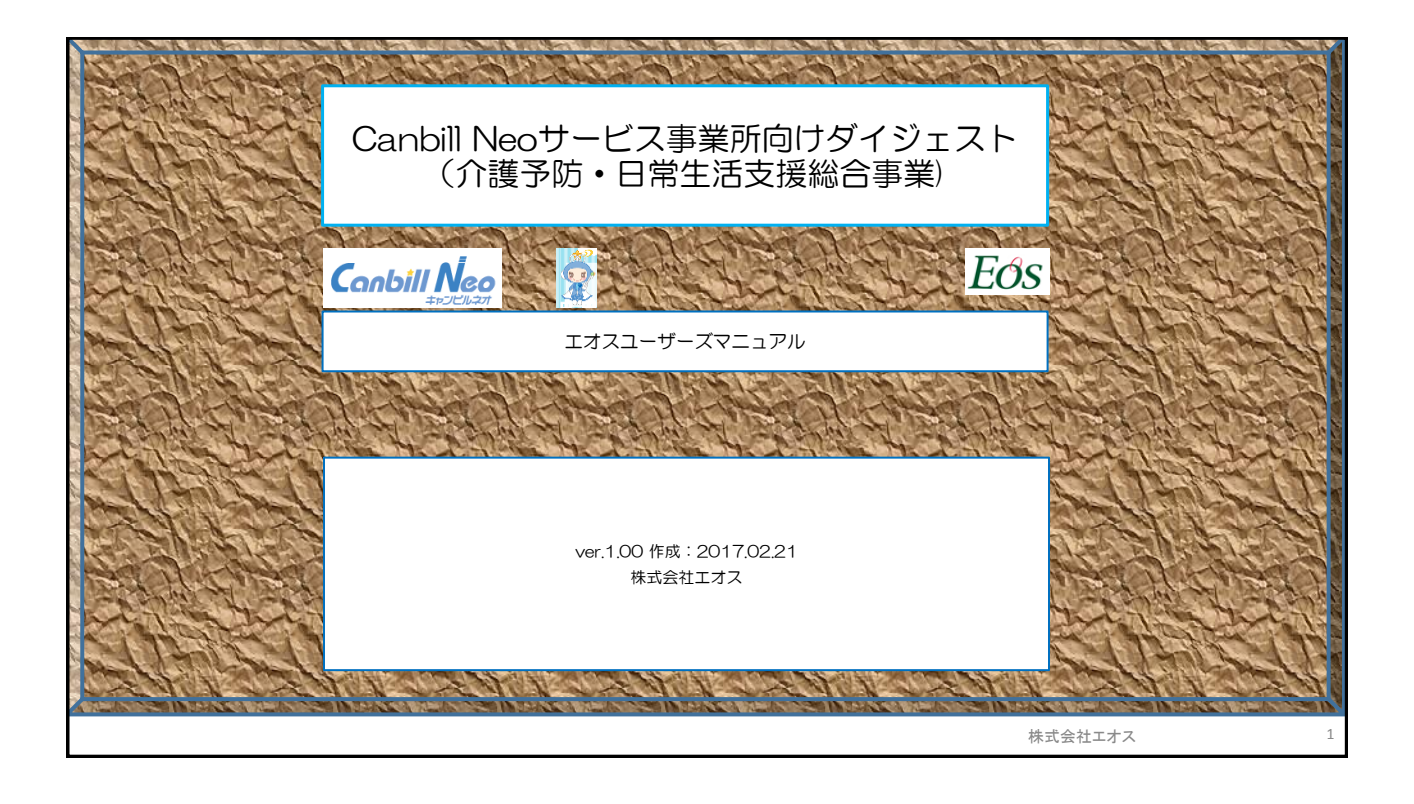

| 介護予防・日常生活支援総合事業の入力操作の概要                                                                                                    |
|----------------------------------------------------------------------------------------------------|
| Canbill Neoで入力可能なサービス種類は下記のとおりです。                                                                                                    |
| <ul> <li>◆訪問型サービス</li> <li>◆通所型サービス</li> <li>(サービス種類: A1~A4)</li> <li>◆通所型サービス</li> <li>(サービス種類: A5~A8)</li> </ul>                                                                                    |
| <ol> <li>基本情報登録/事業所情報への利用可能サービスへの反映はシステム側で設定<br/>済みです。</li> <li>利用者マスタ/利用者基本情報にサービス種類の選択(チェックボックスへの<br/>チェック)がご利用者ごとに必要になります。</li> <li>保険者提供のCSVからのサービスコード取り込み機能は、新総合事業の運用<br/>安定後に実施予定です。</li> </ol> |
| 株式会社エオス <b>EOS</b>                                                                                                    |

Eos

株式会社エオス

## 目次

1. 利用者情報のサービス種類設定 2. サービス実績登録

- 3. 住所地特例対象者の場合
- 4. 給付費明細書、利用料請求書

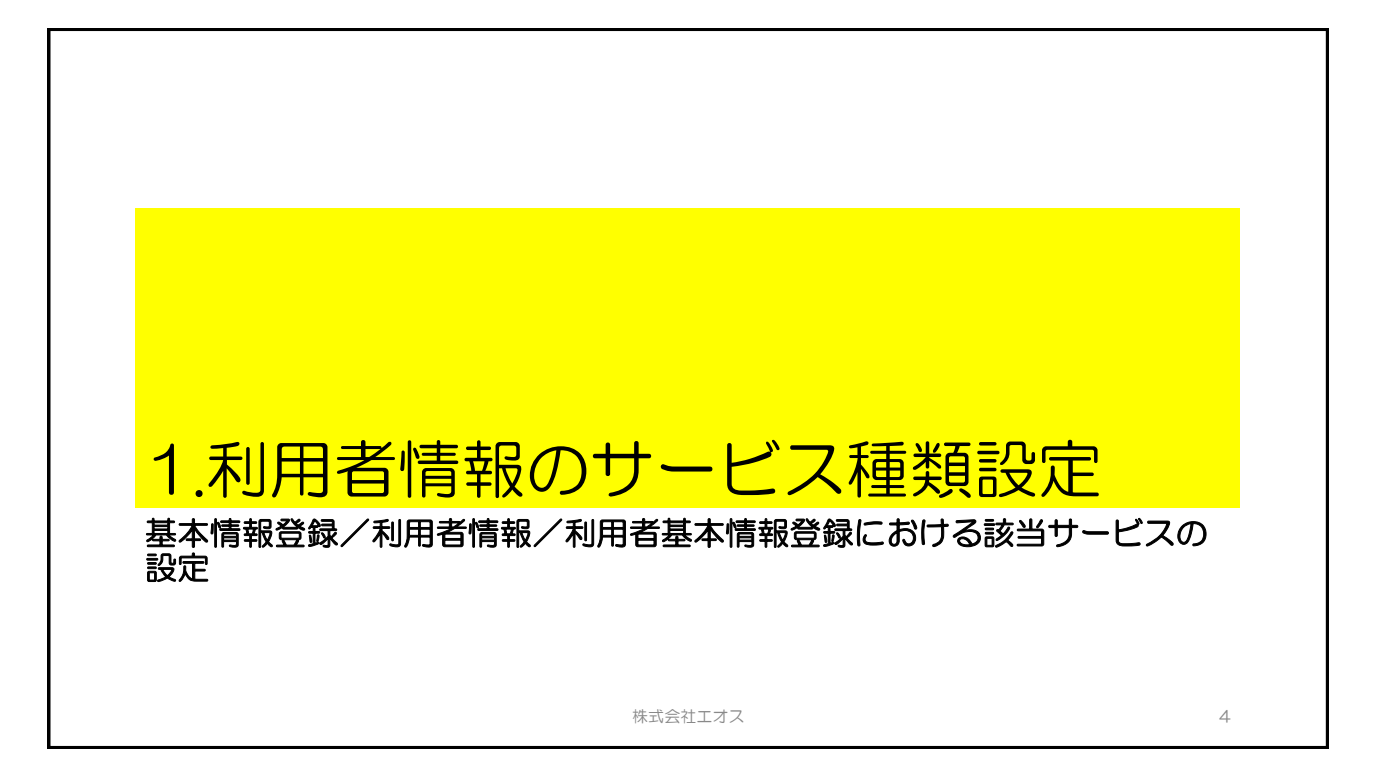

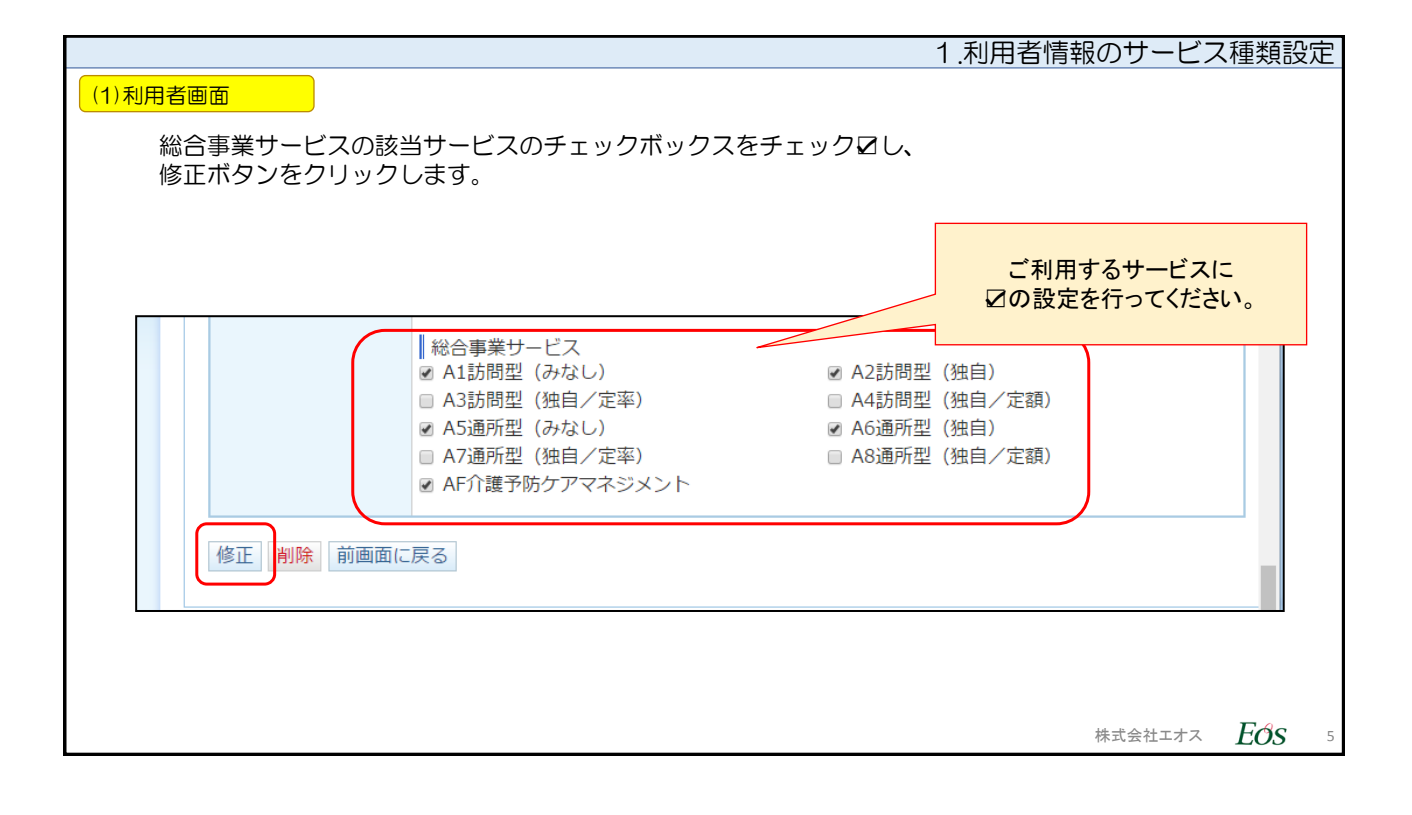

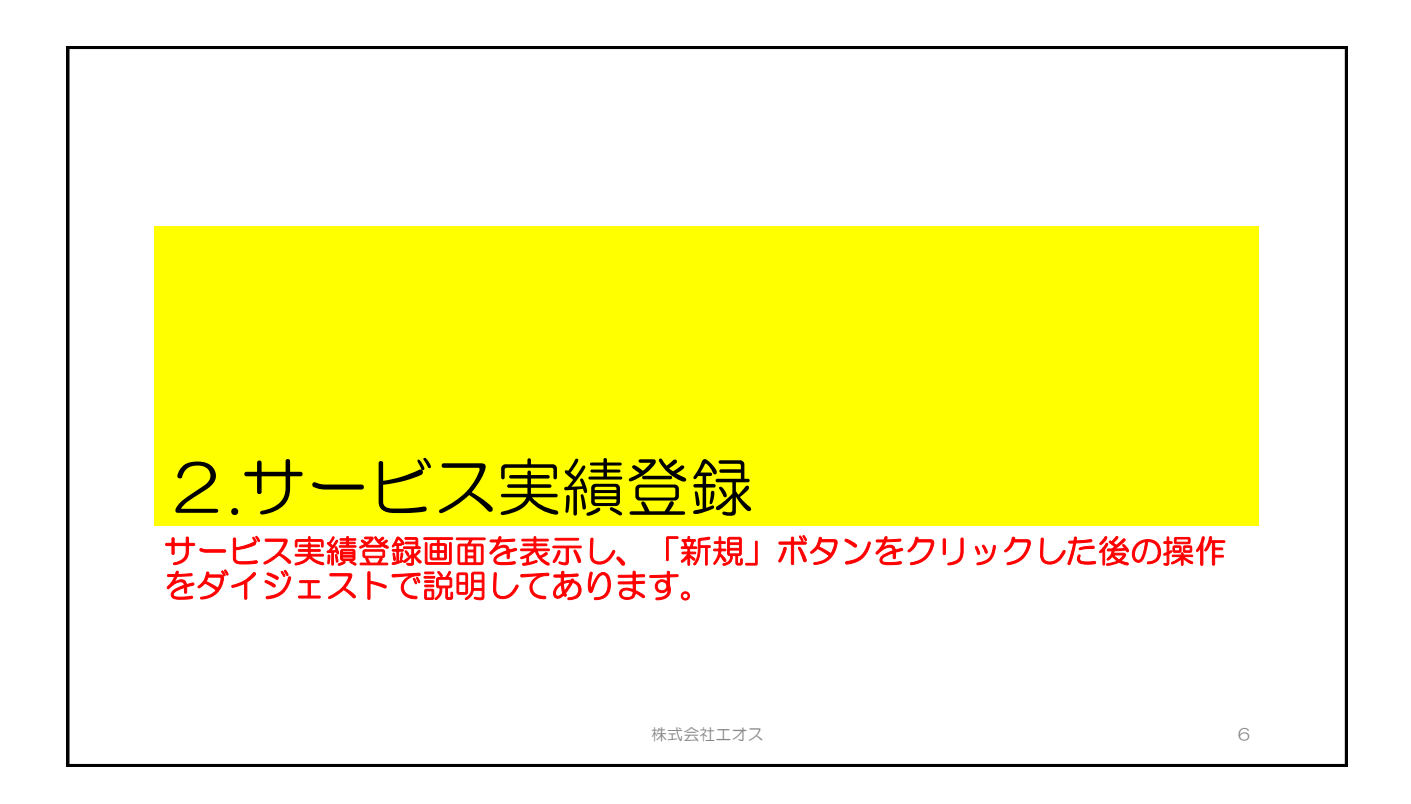

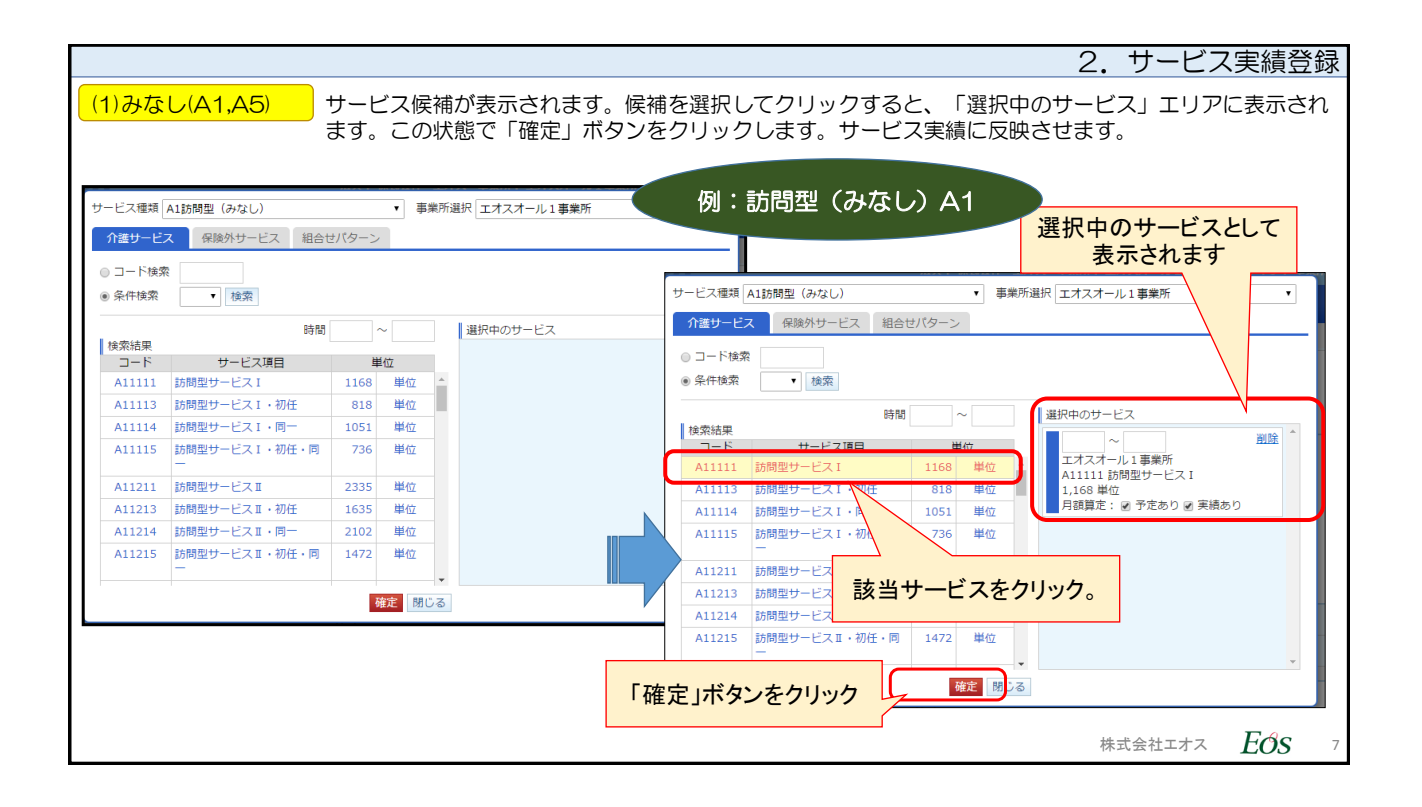

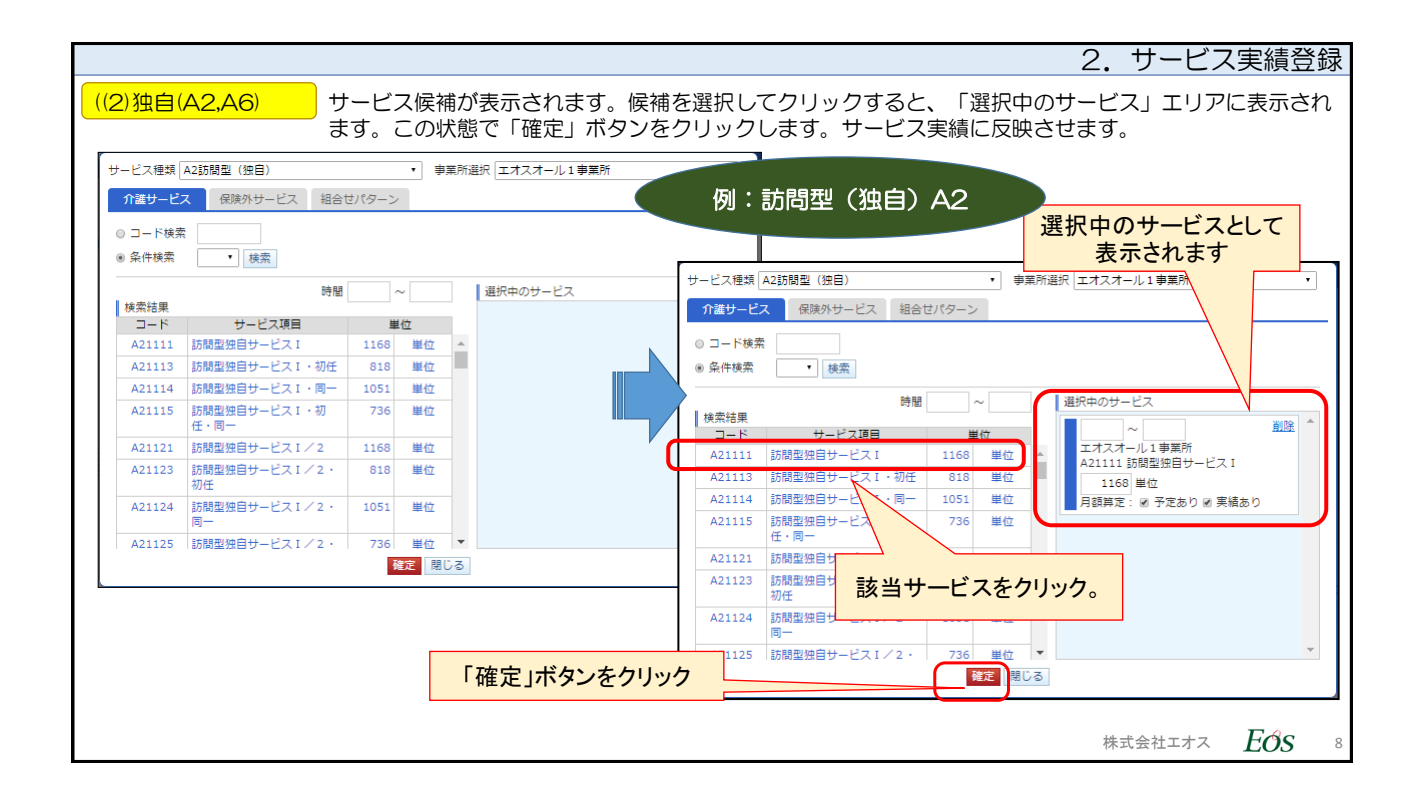

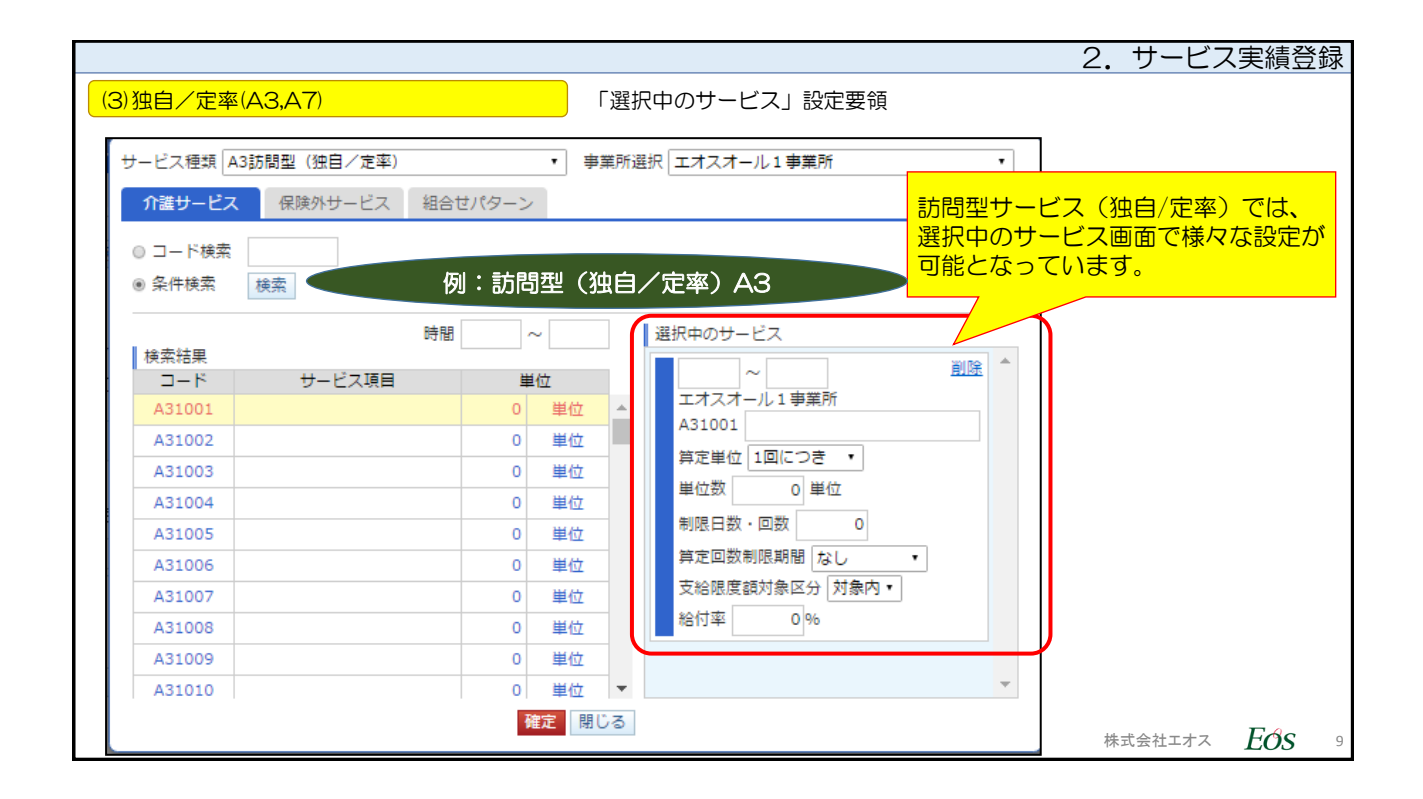

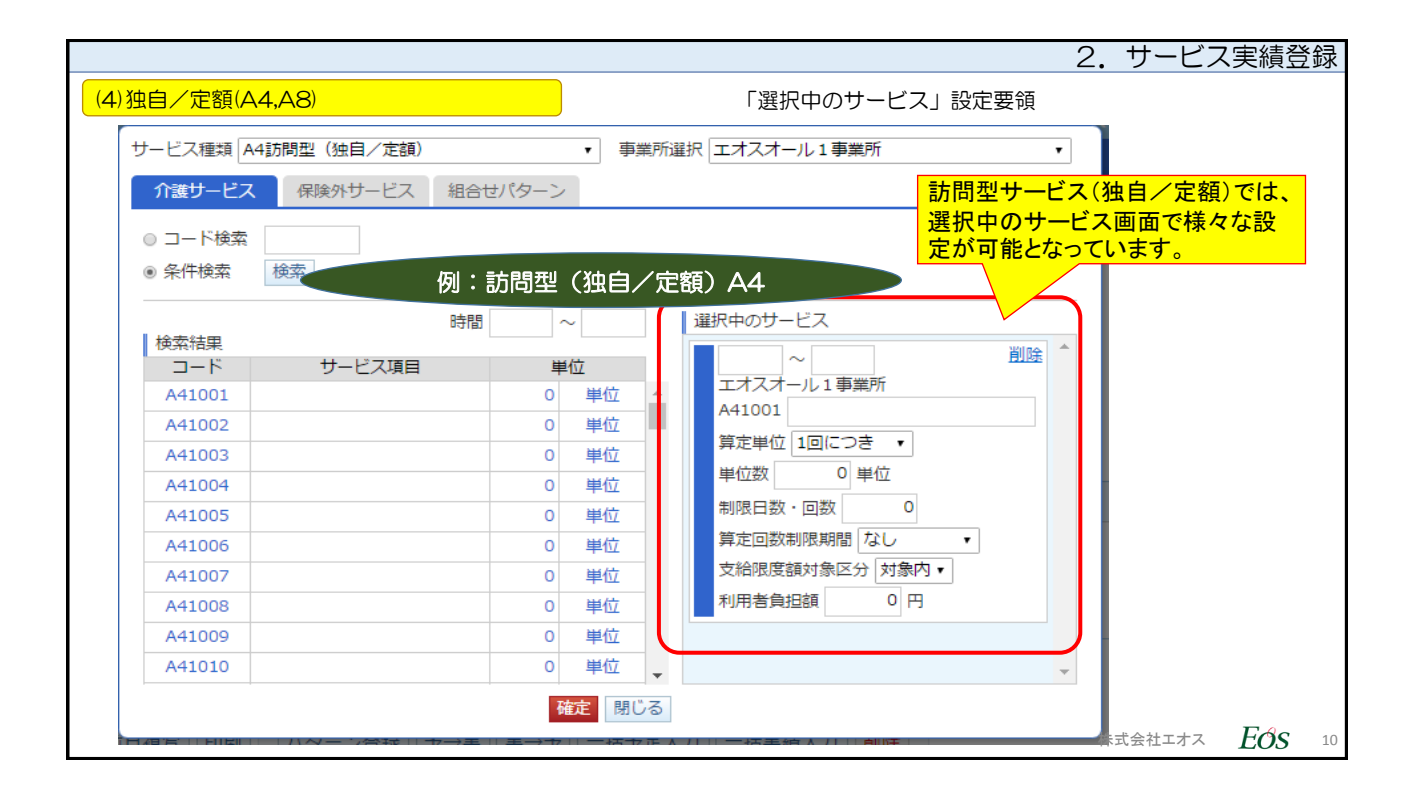

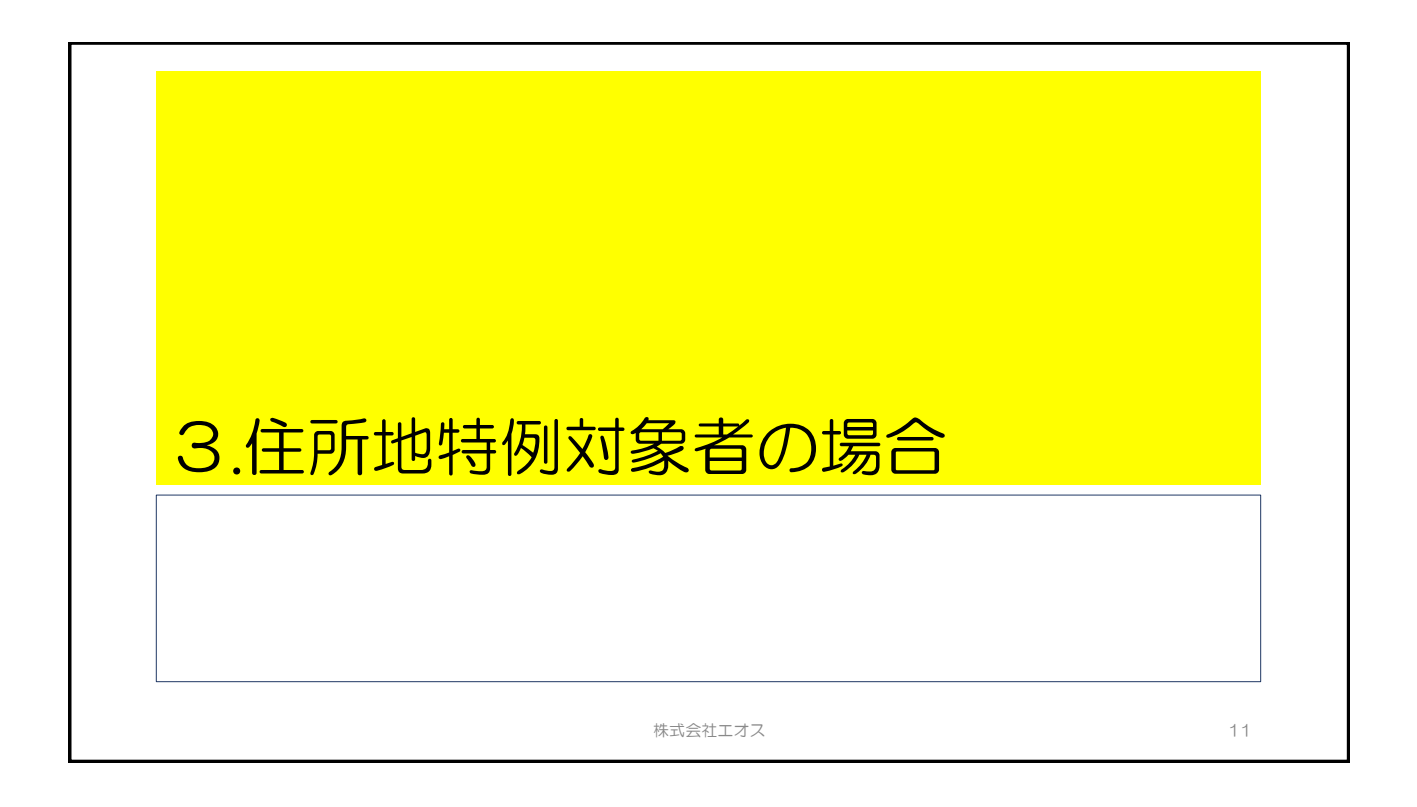

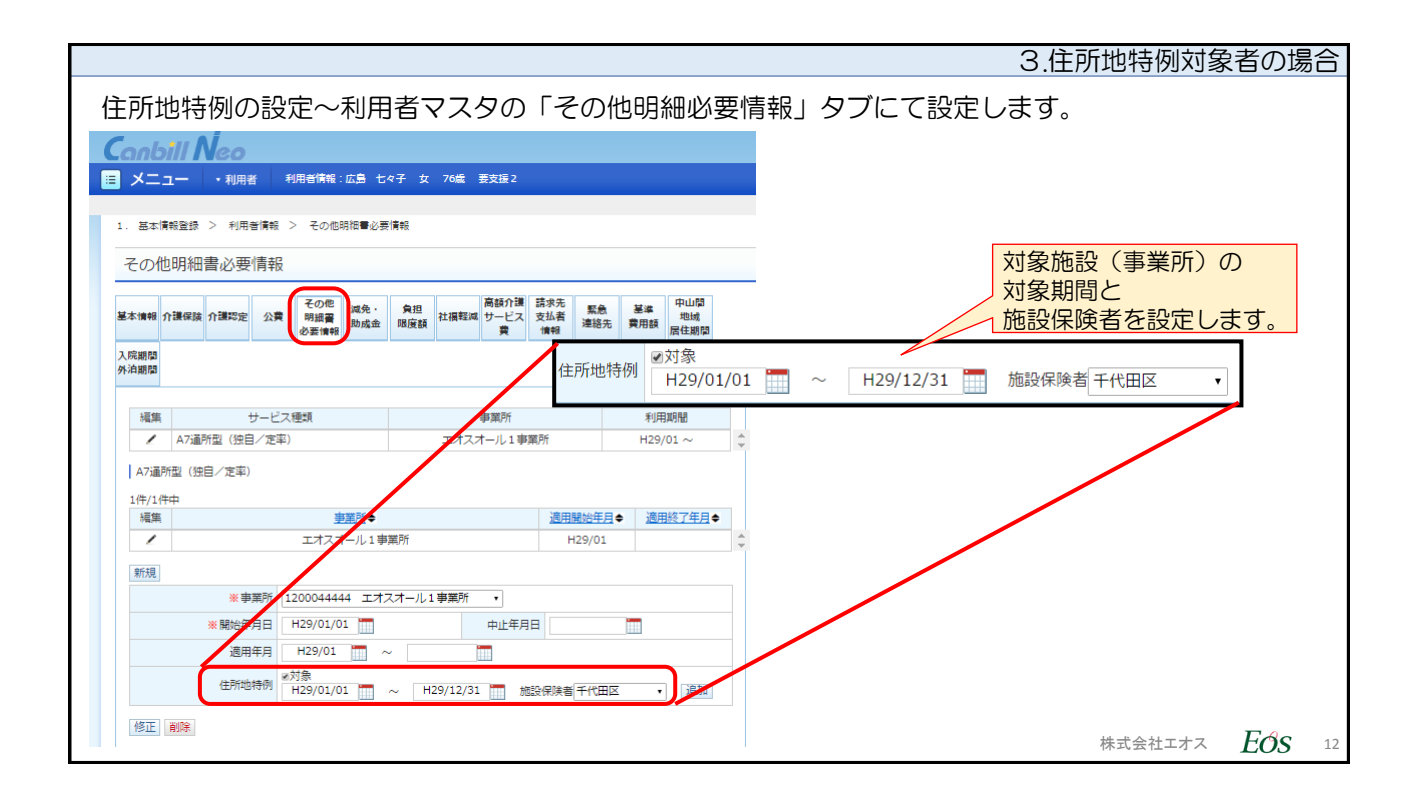

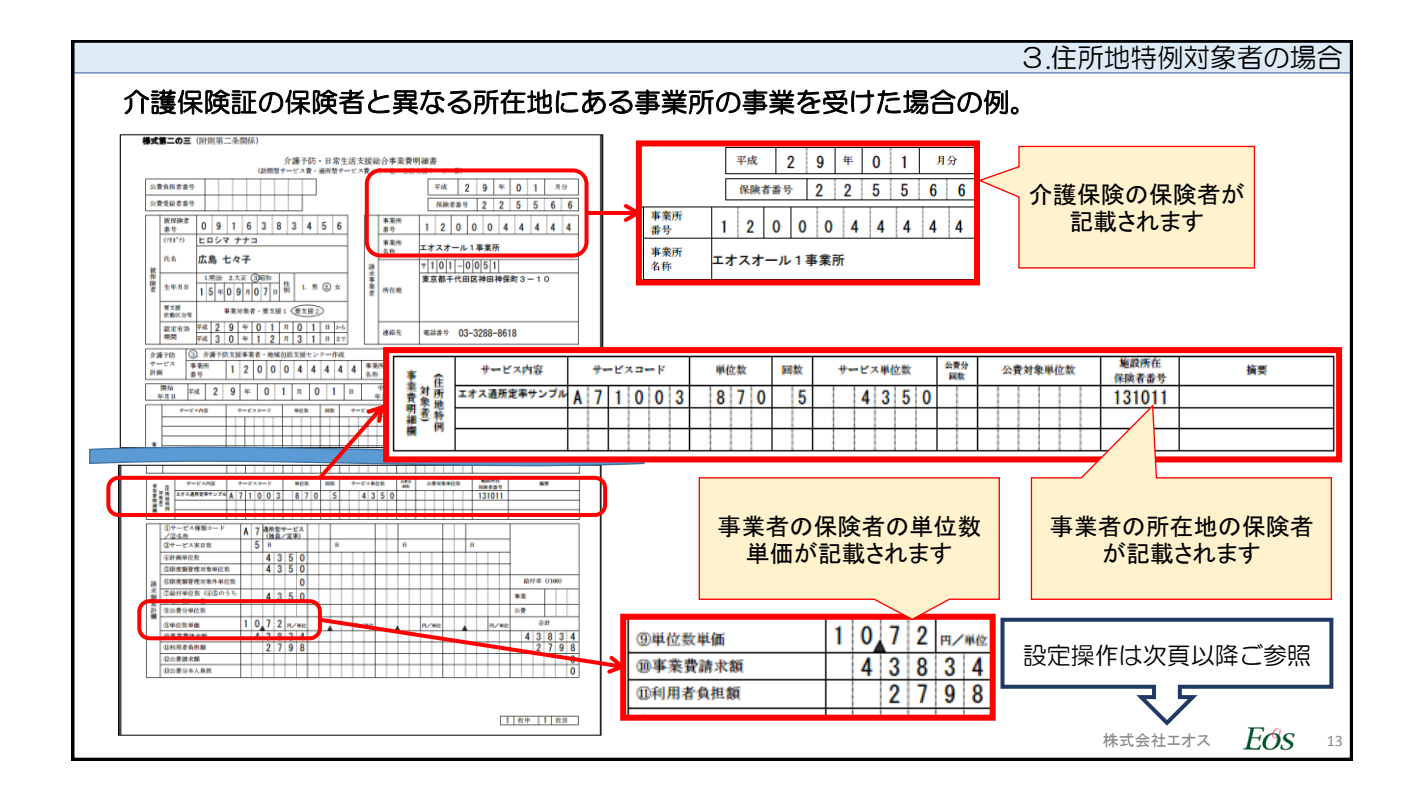

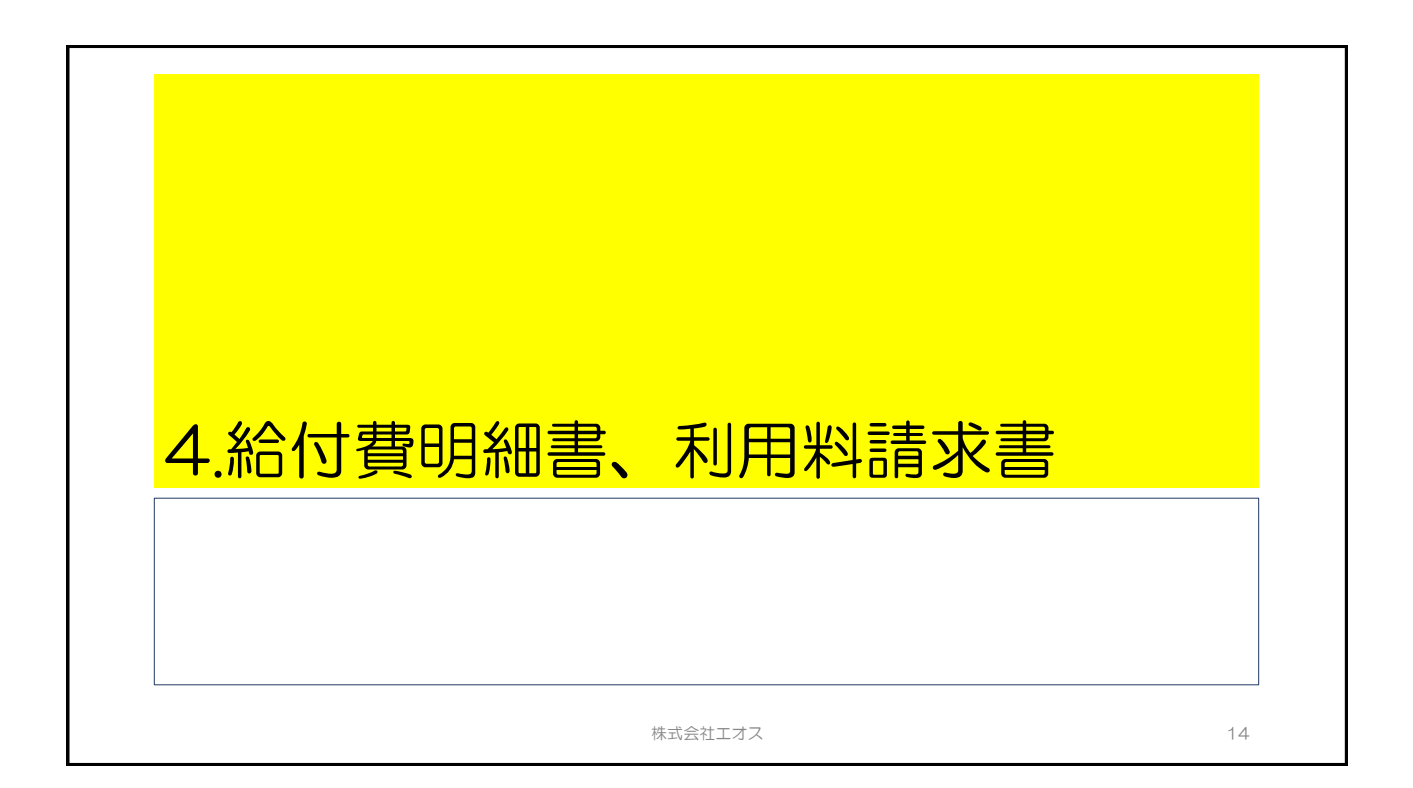

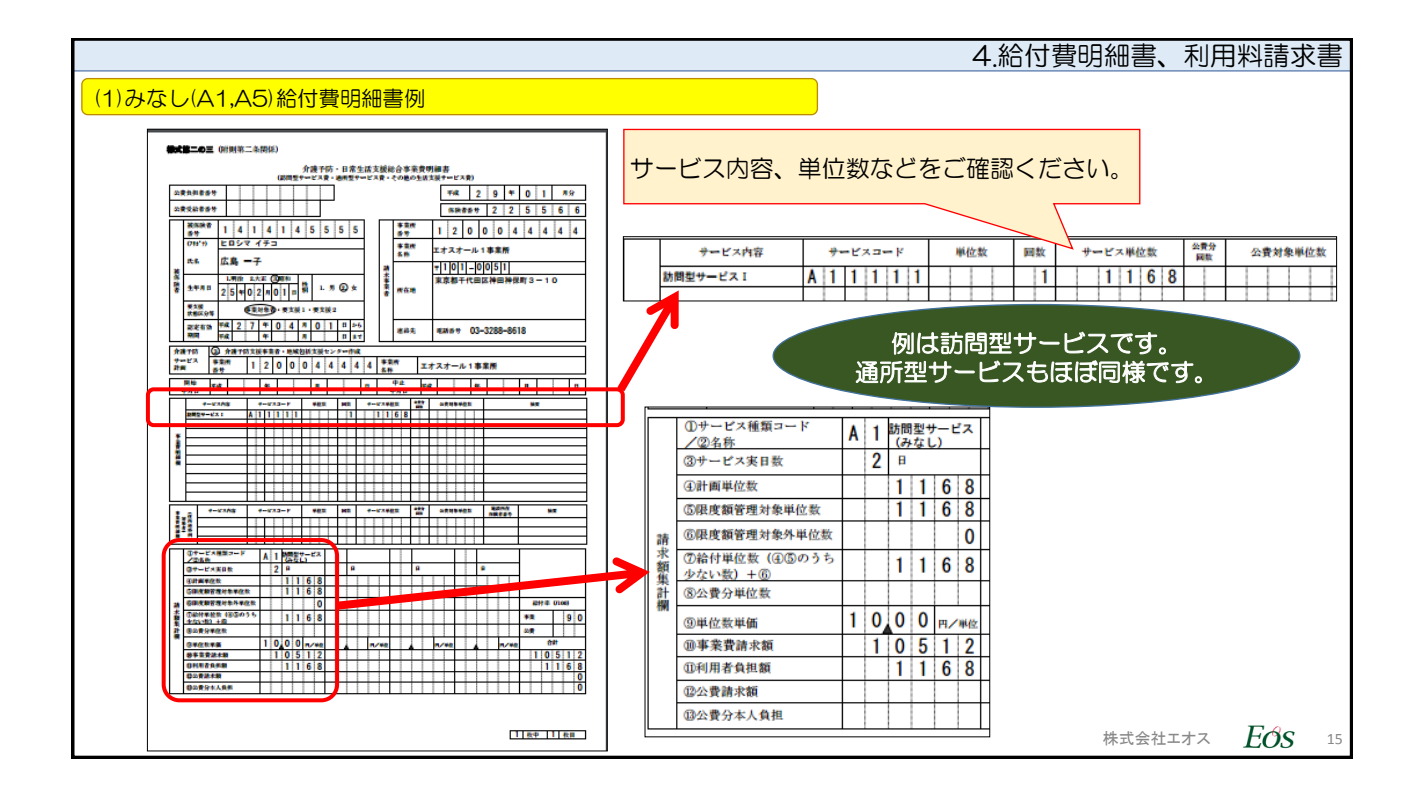

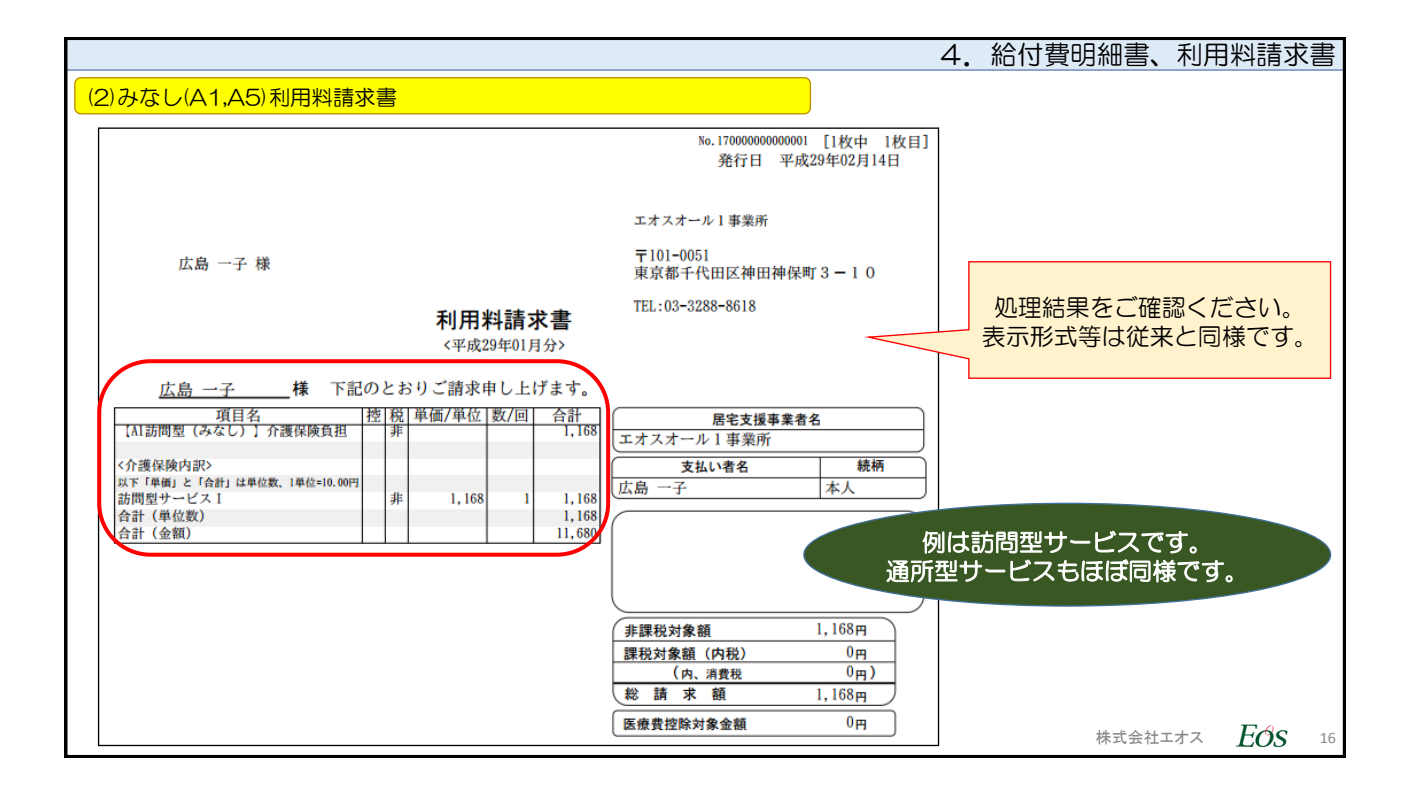

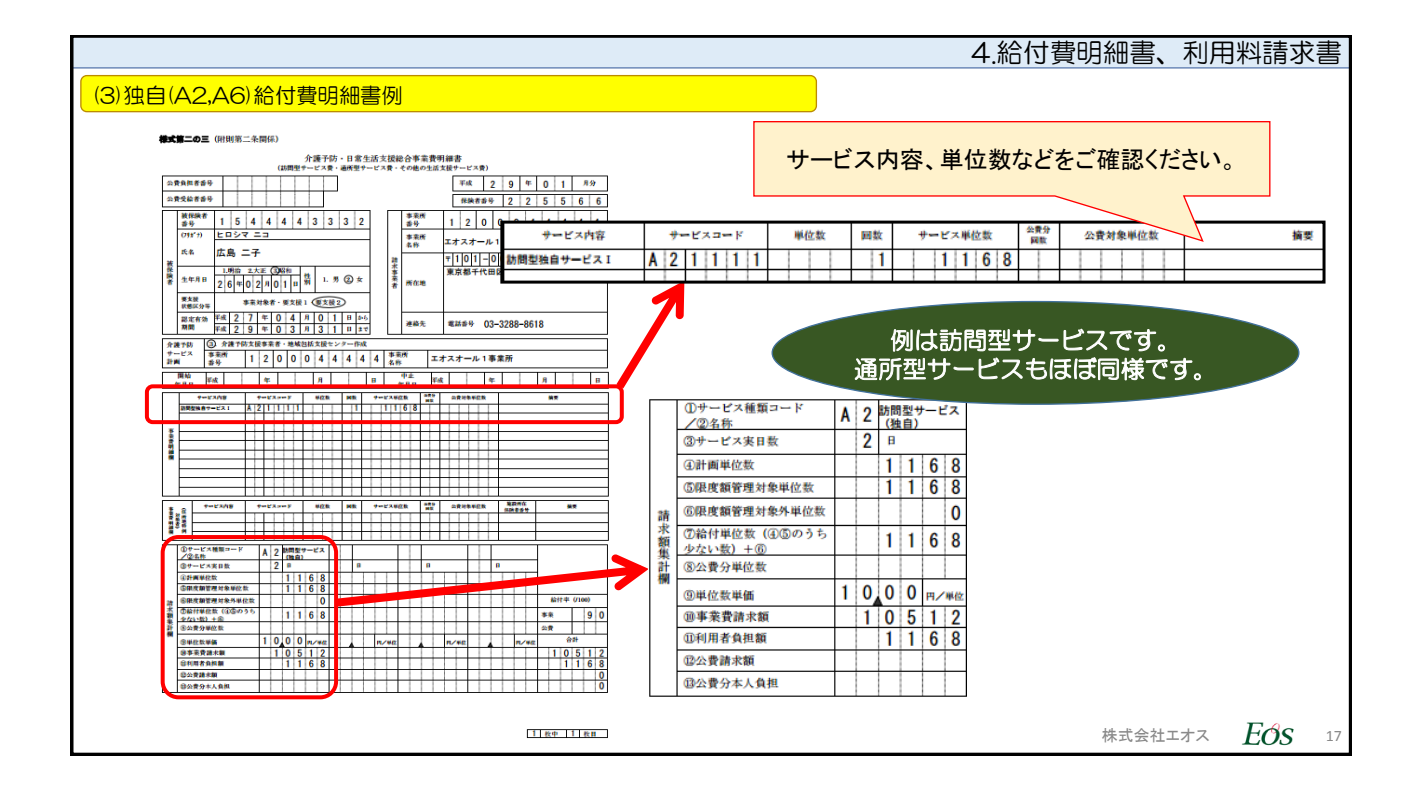

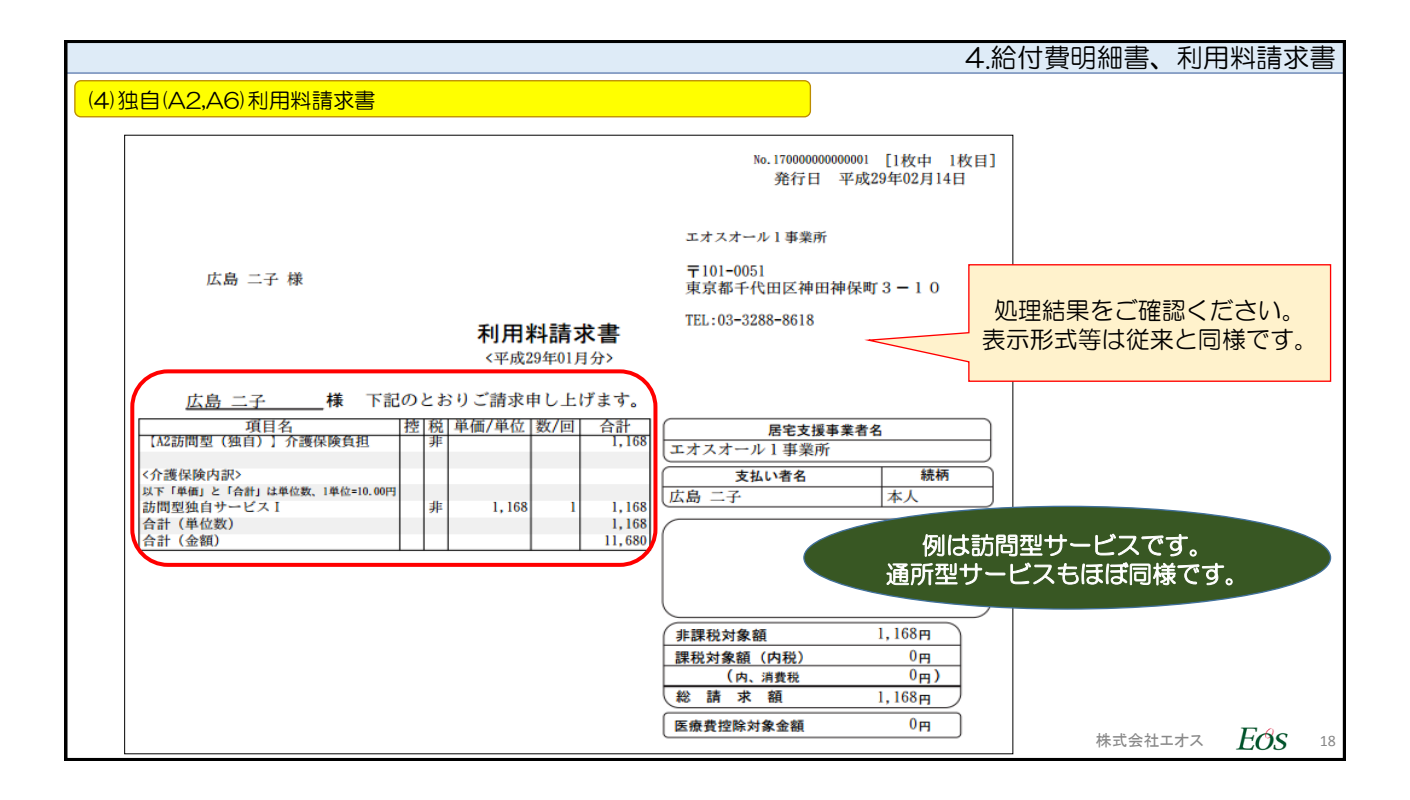

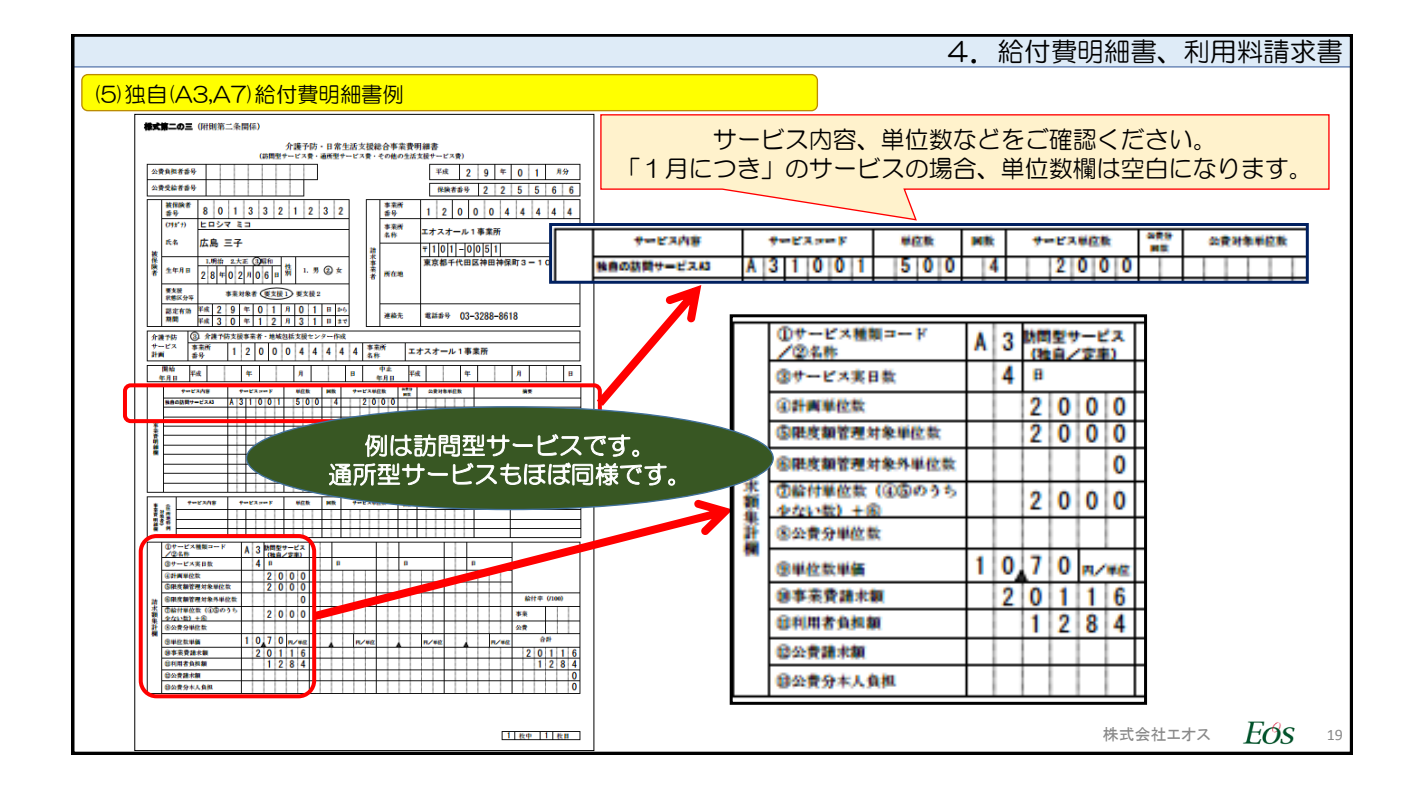

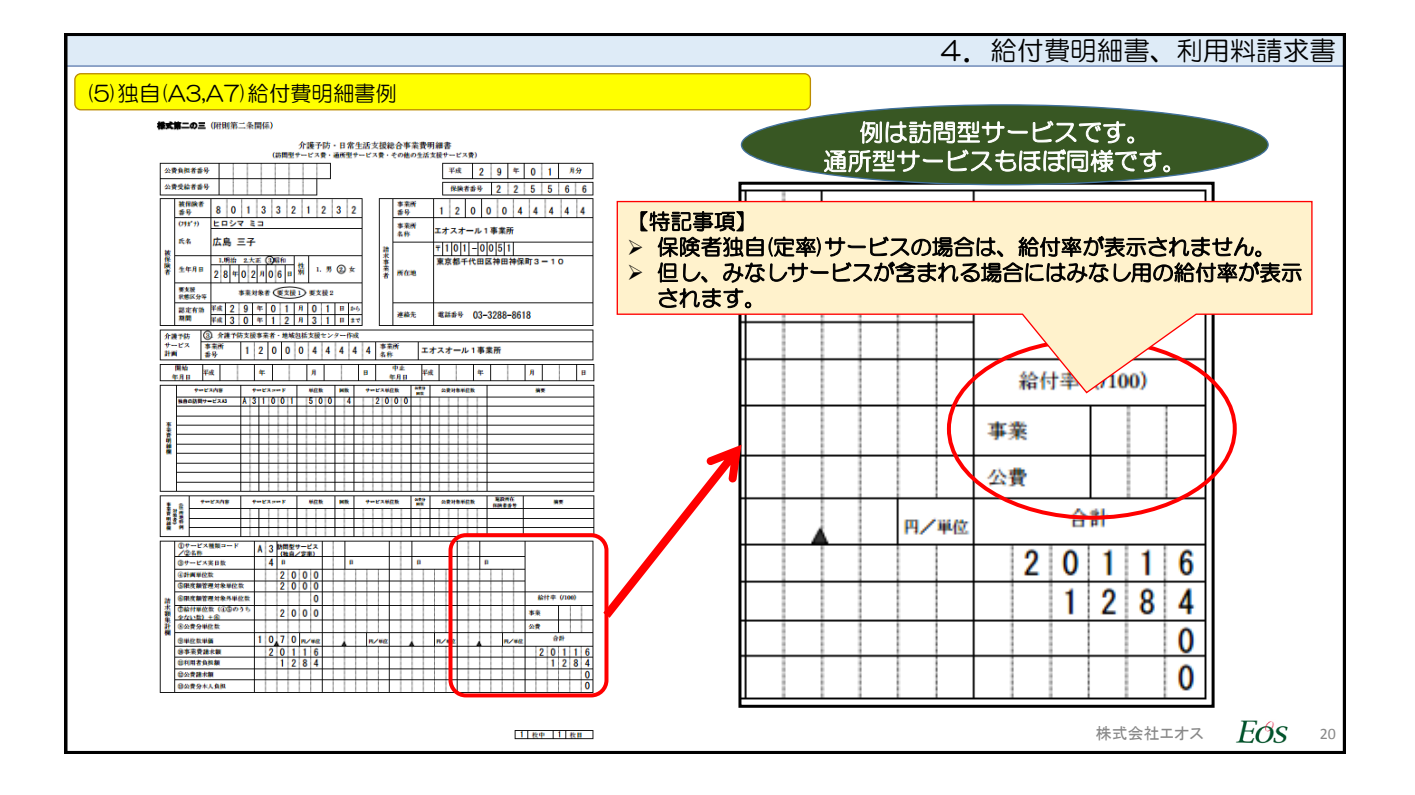

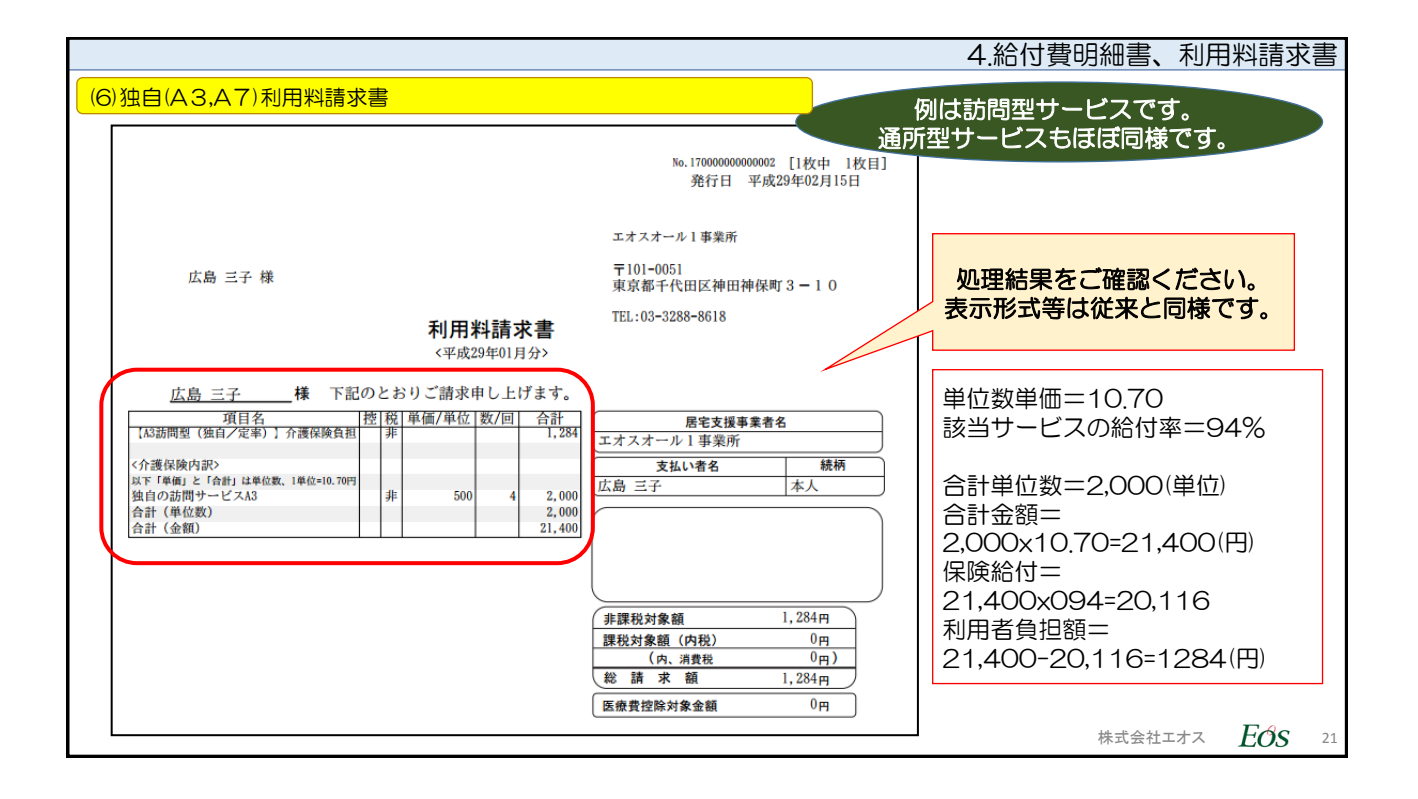

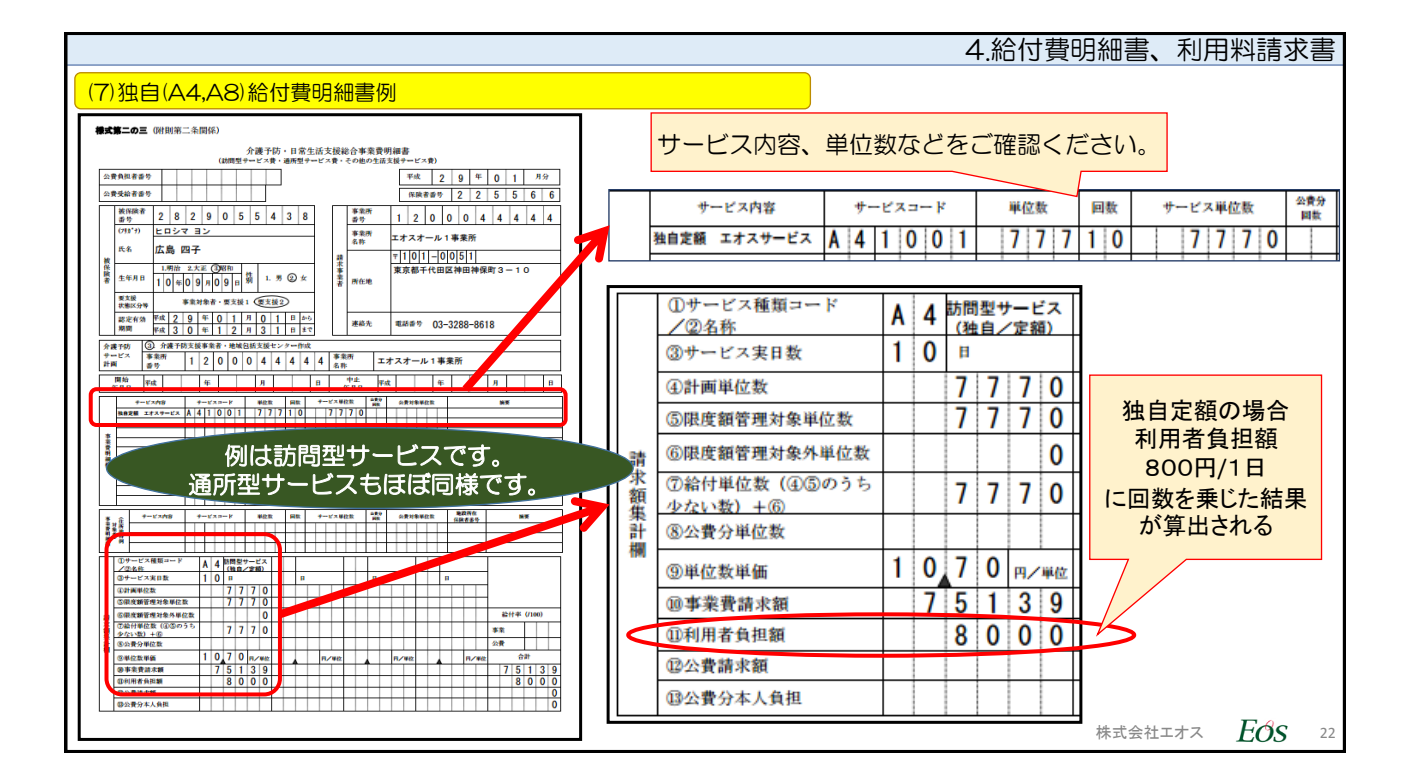

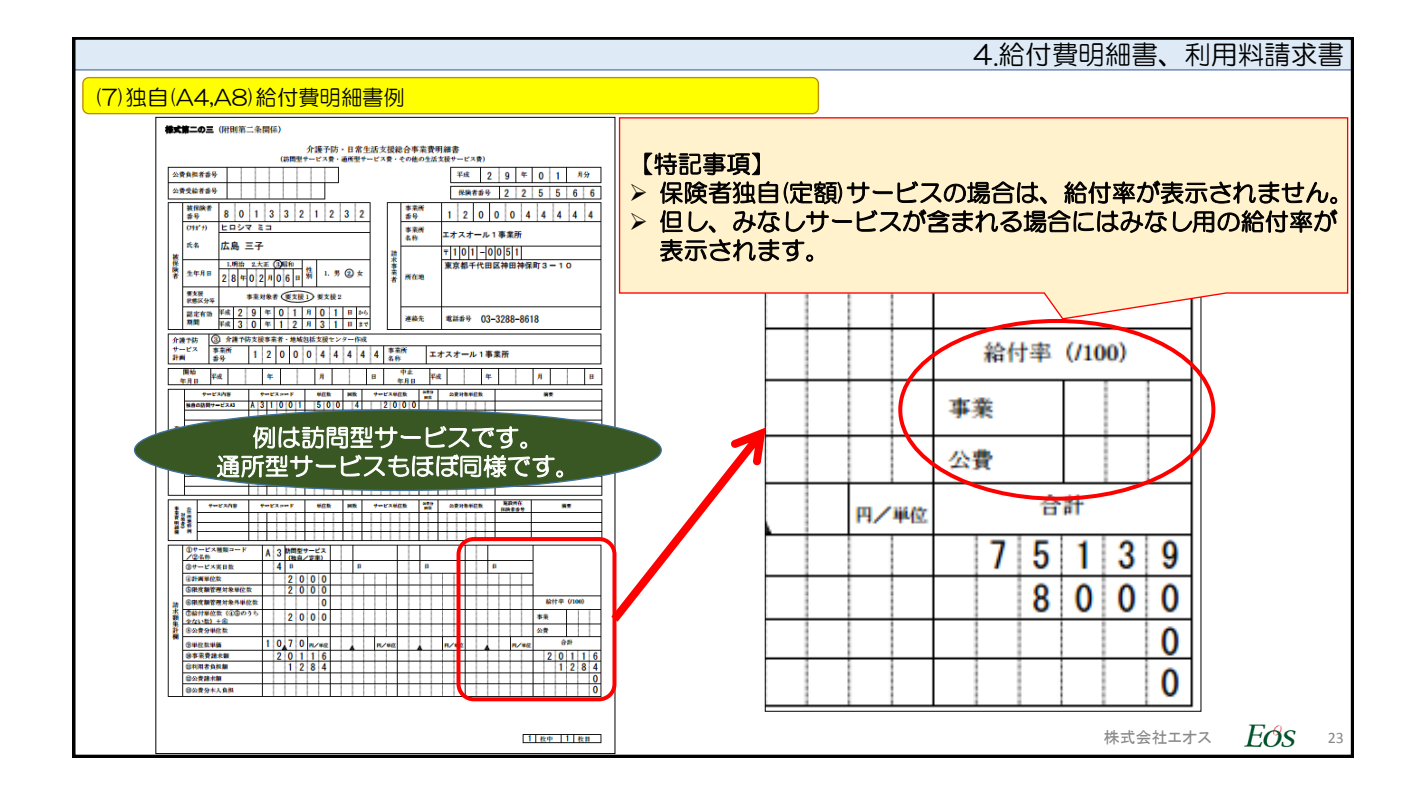

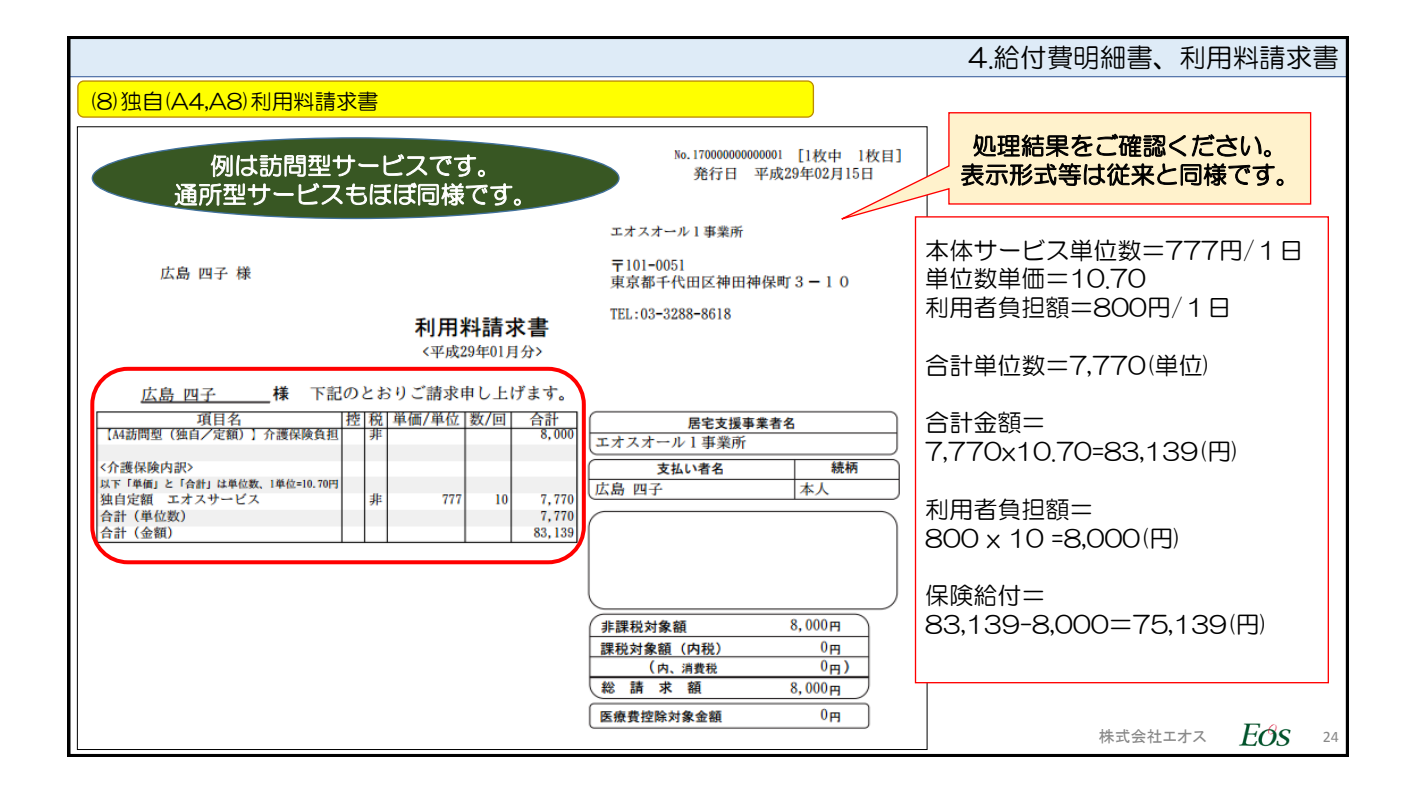